# brother

 $\bigcirc$ 

## MFC-J5620DW / MFC-J5625DW MFC-J5720DW Hurtigstartguide

|  |      | <u>ADVA</u><br>dødsfa |
|--|------|-----------------------|
|  | MERK | <u>MERK</u>           |

RSEL indikerer en potensielt farlig situasjon som kan føre til all eller alvorlige personskader hvis den ikke unngås

angir driftsmiljøet, installeringsbetingelsene eller spesielle betingelser for bruk.

Les først Produktsikkerhetsguiden, og les deretter Hurtigstartguiden for å se riktig fremgangsmåte for installering.

## Pakk ut maskinen, og kontroller komponentene

- 1. Fjern beskyttelsesteipen og filmen som dekker maskinen og pekeskjermen.
- 2. Kontroller at du har alle komponentene. Komponentene i esken kan variere avhengig av land.

Hurtigstartguide Grunnleggende brukermanual Produktsikkerhetsguide Medfølgende blekkpatroner [x4] Sort Gul Cyan Magenta Vedlikeholdsark (Ca. 65 % ytelse

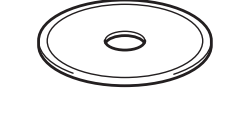

**CD-ROM** 

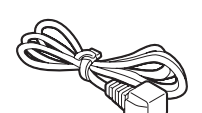

Strømledning

Telefonledning

## **A** ADVARSEL

Det benyttes plastposer til pakking av maskinen. Oppbevar plastposene utilgjengelig for babyer og barn for å unngå kvelningsfare. Plastposer er ikke leketøy.

### MERK

- De fleste illustrasjonene i Hurtigstartguiden viser MFC-J5720DW.
- · Ta vare på all emballasjen og esken i tilfelle maskinen må sendes.
- Du må bruke riktig grensesnittkabel for grensesnittet du vil bruke (for USB- eller nettverkstilkobling).

#### Vi anbefaler en USB 2.0-kabel (type A/B) som ikke er over 2 meter lang.

USB-kabel

Nettverkskabel

Bruk en tvunnet kategori 5-kabel (eller høyere) for 10BASE-T eller 100BASE-TX Fast Ethernet-nettverk.

Legg i vanlige A4-ark

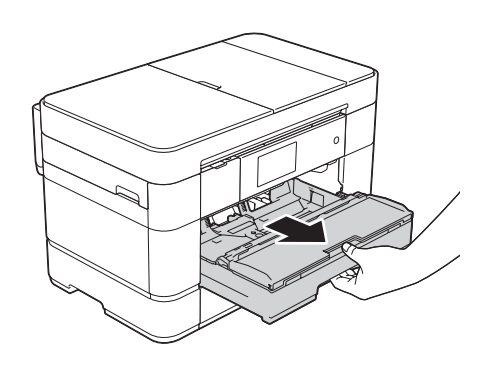

Trekk papirmagasinet helt ut av maskinen.

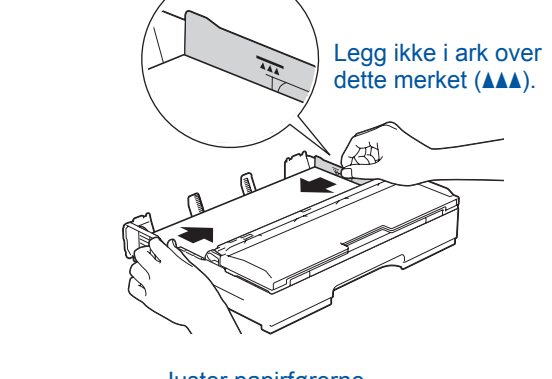

Juster papirførerne. Luft papirbunken godt, og legg den i magasinet.

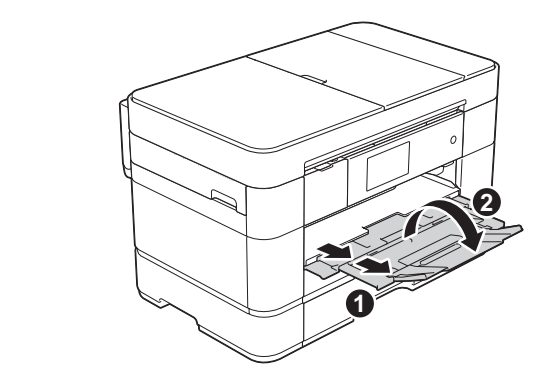

Trekk ut papirstøtten 1, og brett ut papirstøtteklaffen 2

# Koble til strømledningen og telefonledningen

sammenlignet med nye patroner (høy ytelse) >>

Forbruksmateriell)

Grunnleggende brukermanual:

Hvis du ikke bruker maskinen som faks, kan du koble til strømledningen og gå til 3.

2

Se på videoene under Vanlige spørsmål hvis du trenger hjelp til å sette opp Brother-maskinen.

Besøk nettstedet for Brother kundestøtte på http://support.brother.com

solutions.brother.com/videos

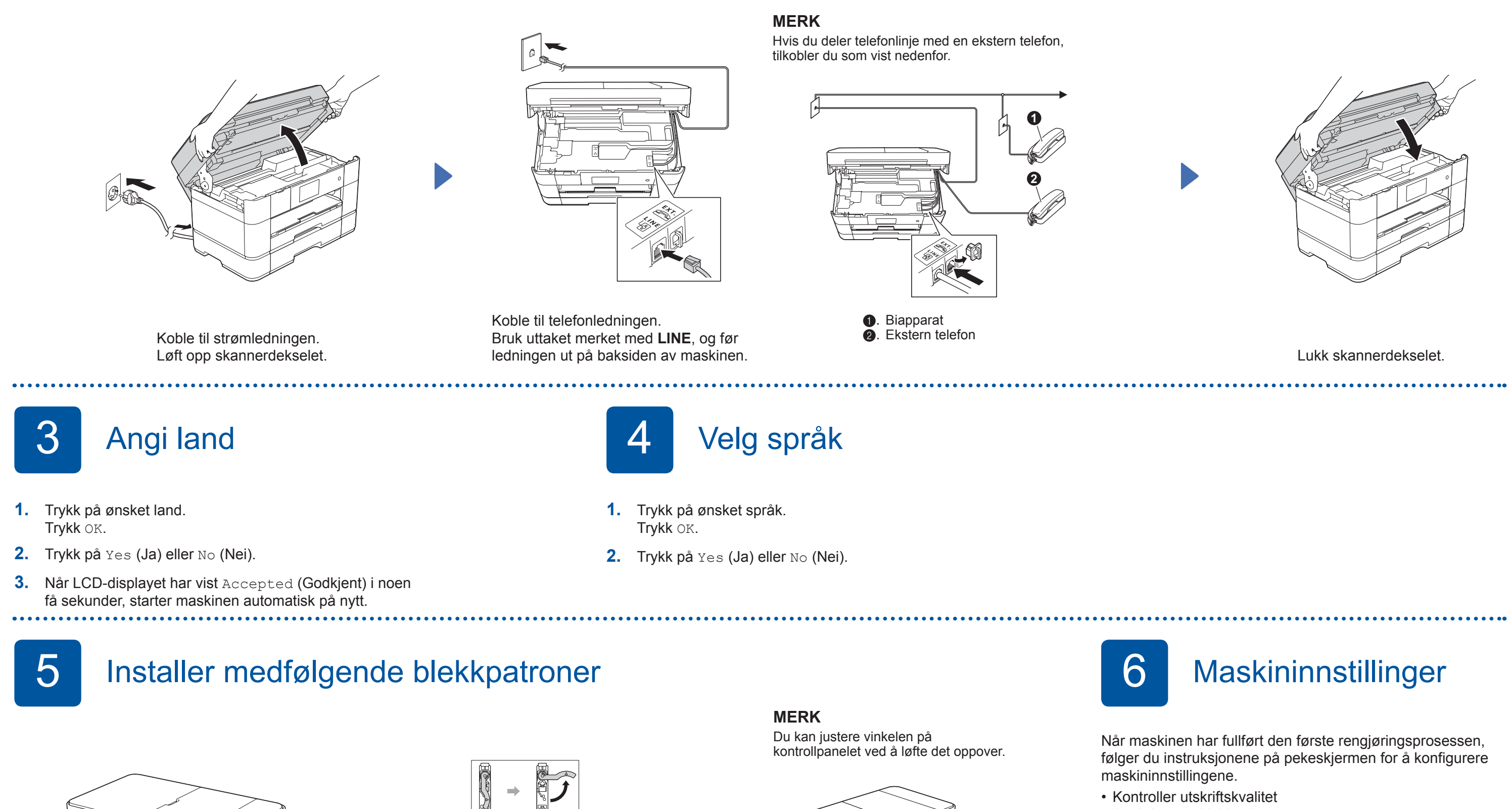

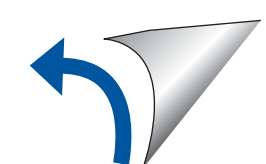

Følg instruksjonene på pekeskjermen for å installere blekkpatronene. Maskinen vil klargjøre blekkrørsystemet for utskrift.

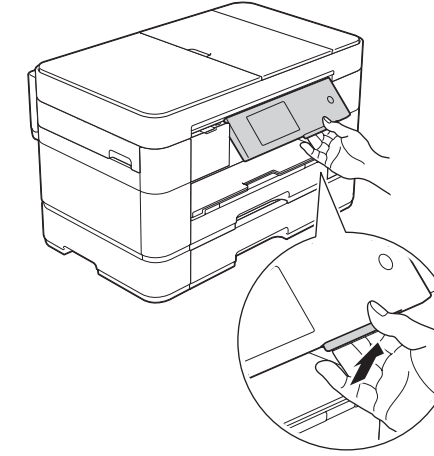

- Angi dato og klokkeslett
- Angi magasininnstillinger

- Vis brukertips

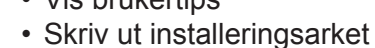

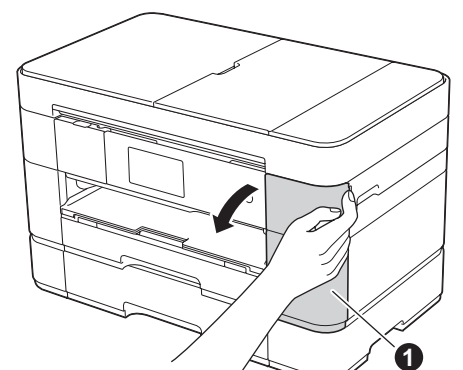

Åpne blekkpatrondekselet 1

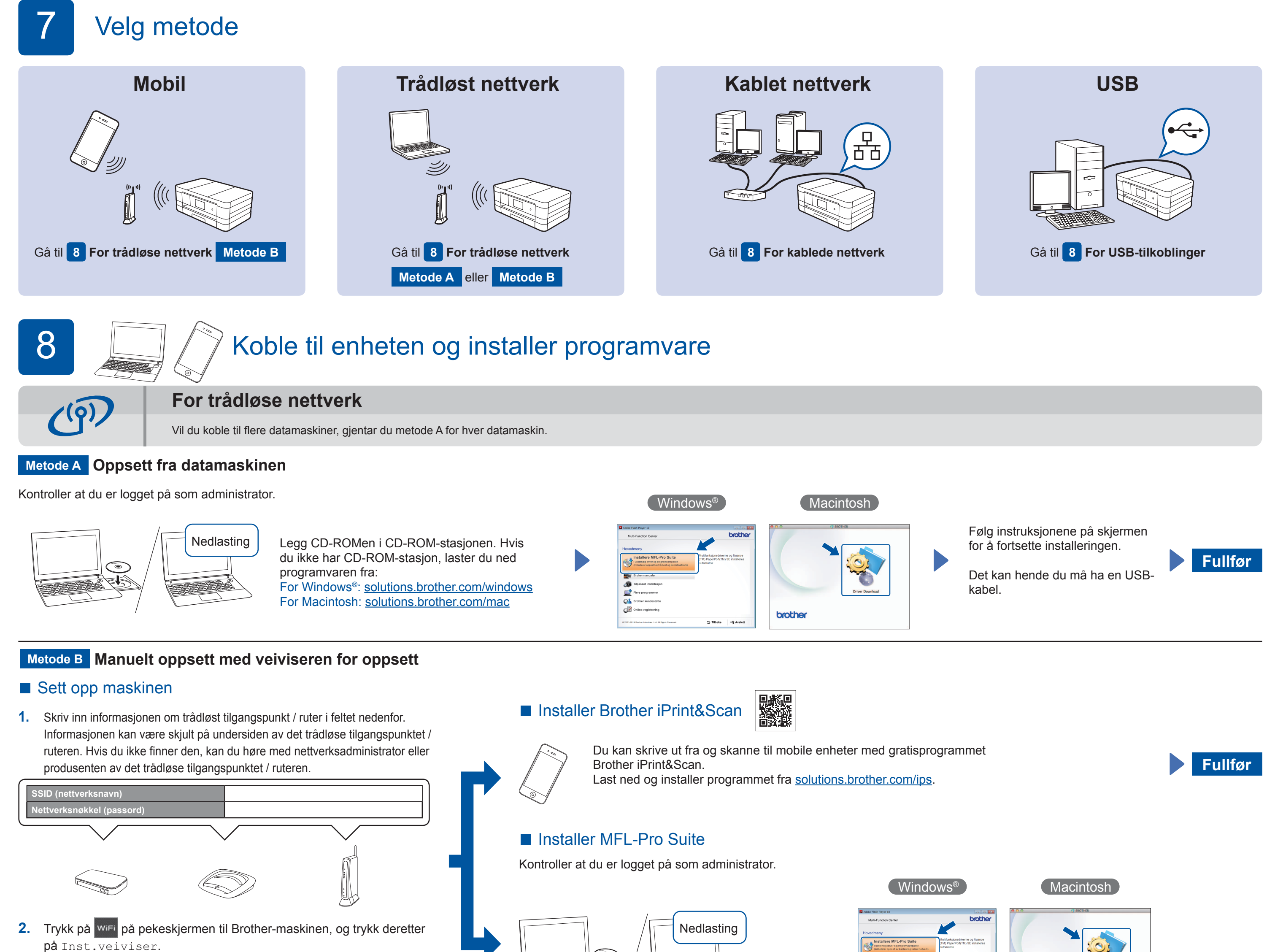

Fullfør

- Når Bytte nettverksgrensesnitt til trådløst? vises, trykker du på Ja.
- 3. Velg SSIDen du skrev ned i trinn 1. Trykk på OK.
- 4. Hvis du blir bedt om å angi en nettverksnøkkel, angir du nøkkelen du skrev ned i trinn 1. Trykk på OK.
- 5. Trykk på Ja for å ta i bruk innstillingene.

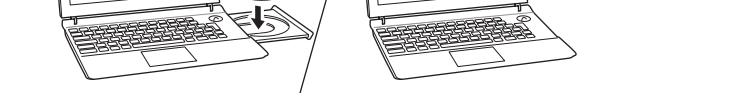

 $\bigcirc$ 

Legg CD-ROMen i CD-ROM-stasjonen. Hvis du ikke har CD-ROM-stasjon, laster du ned programvaren fra: For Windows®: solutions.brother.com/windows For Macintosh: solutions.brother.com/mac

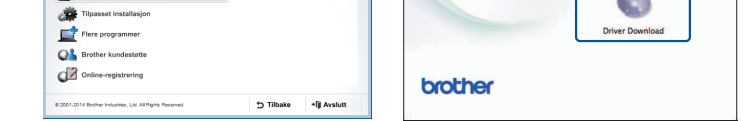

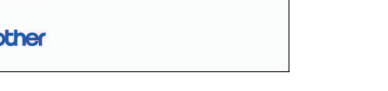

Macintosh

Følg instruksjonene på skjermen for å fortsette installeringen.

# 占

For kablede nettverk

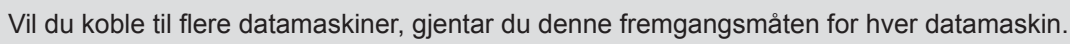

### Koble til nettverkskabelen

### Installer MFL-Pro Suite

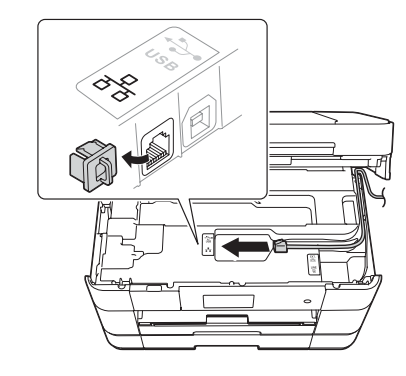

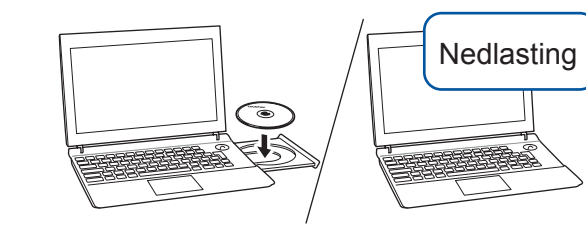

Kontroller at du er logget på som administrator.

Legg CD-ROMen i CD-ROM-stasjonen. Hvis du ikke har CD-ROM-stasjon, laster du ned programvaren fra: For Windows<sup>®</sup>: solutions.brother.com/windows For Macintosh: solutions.brother.com/mac

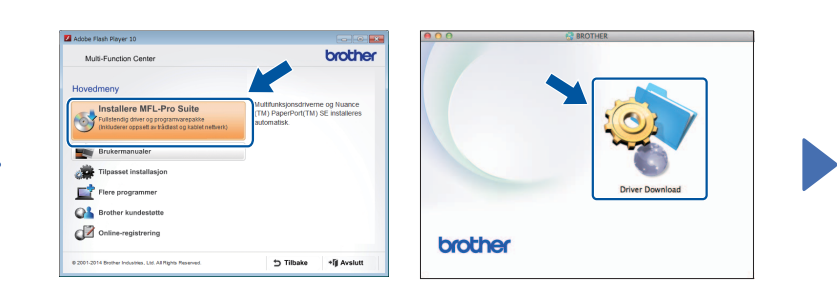

Følg instruksjonene på skjermen for å fortsette installeringen.

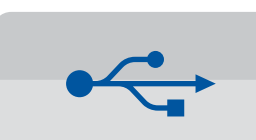

For USB-tilkoblinger

### Installer MFL-Pro Suite

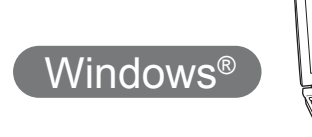

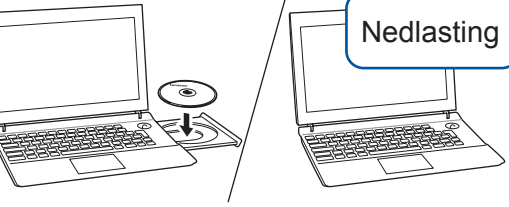

Kontroller at du er logget på som administrator.

#### Legg CD-ROMen i CD-ROMstasjonen. Hvis du ikke har CD-ROM-stasjon, laster du ned programvaren fra: solutions.brother.com/windows

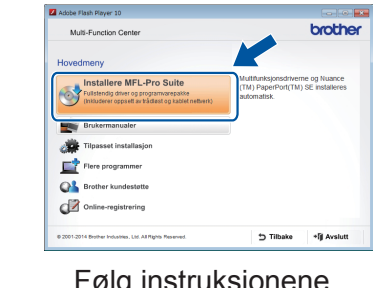

Følg instruksjonene på skjermen.

## Koble til USB-kabelen

(Windows<sup>®</sup>)

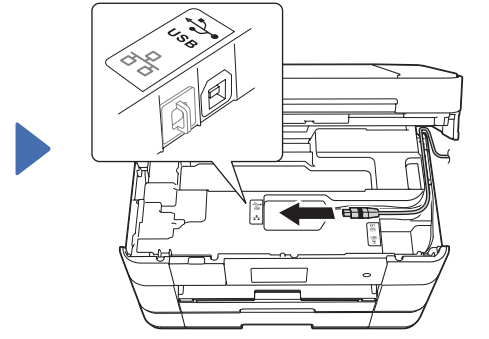

Følg instruksjonene på skjermen for å fortsette installeringen.

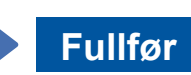

Fullfør

Koble til USB-kabelen

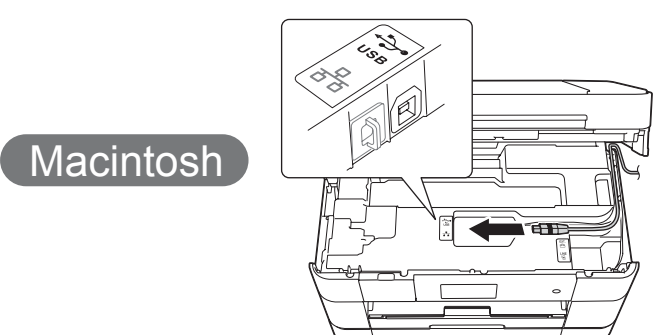

### Installer MFL-Pro Suite

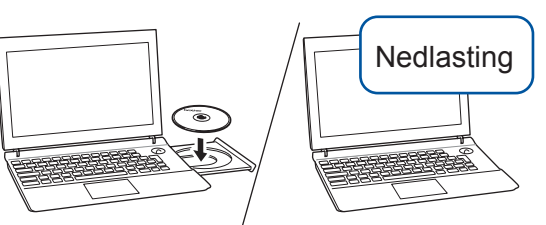

Kontroller at du er logget på som administrator.

Legg CD-ROMen i CD-ROM-stasjonen. Hvis du ikke har CD-ROM-stasjon, laster du ned programvaren fra: solutions.brother.com/mac

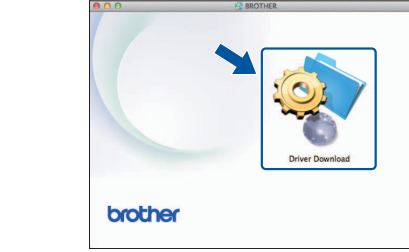

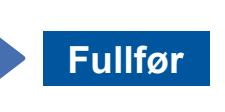

Du må ha Internett-tilgang. Følg instruksjonene på skjermen for å fortsette installeringen.